## Surfcam SDNC tiedonsiirtoohjelma

Surfcamin SDNC tiedonsiirto käynnistyy Windowsin käynnistävalikon Surfcam-ohjelmaryhmästä kohdasta Surfcam DNC

Surfcamin NC-editorista tiedonsiirto käynnistyy Tiedostovalikon kohdasta SDNC tai kuvakkeesta

Jos haluat tehdä uusia koneasetuksia, poistaa niitä tai muuttaa koneen nimeä, valitse Asetukset ja Koneluettelo

| 🔗 SDNC II                              |                   |                     | _ 🗆 🗙   |
|----------------------------------------|-------------------|---------------------|---------|
| <u>T</u> iedosto Tiedon <u>s</u> iirto | Asetukset Ohje    |                     |         |
| Operaatio:                             | Muokkaa konetta 🕨 |                     | Yhdistä |
| Kone:                                  |                   |                     | [       |
| Tiedosto:                              |                   |                     | Reset   |
| Tila:                                  |                   |                     |         |
| Merkkejä:                              | Siirretty:        | DSR 🗰 RX 🗰 TX 🗰     | Stop    |
| Aikaa kulunut:                         | Aikaa jäljellä:   | Merkkejä / Sekunti: |         |
|                                        |                   |                     | ,       |

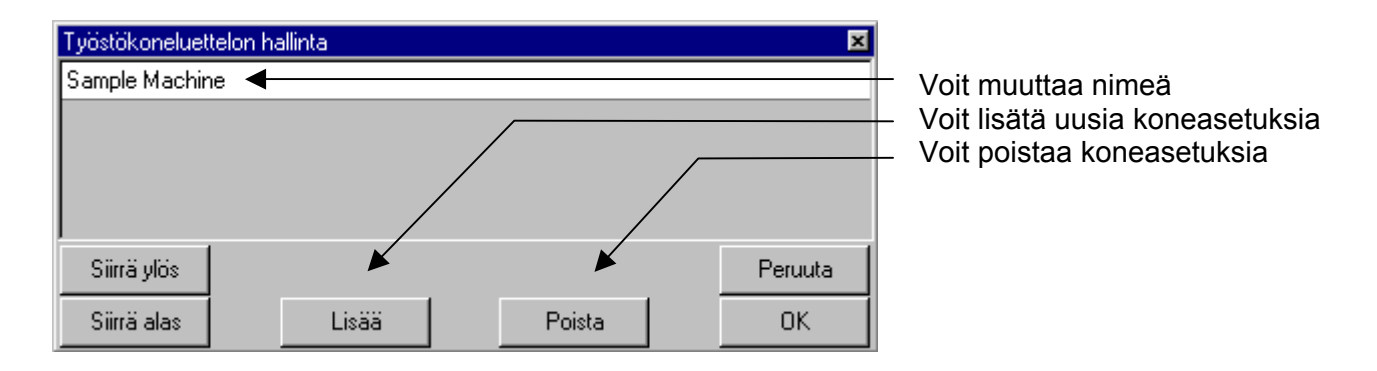

Haluamasi koneen tiedonsiirtoasetuksia (Com-portti, Baudi nopeus, Pariteetti ym.) pääset muuttamaan kohdasta Asetukset -> Muokkaa konetta Tiedonsiirtoasetukset-ohjeessa on kerrottu näistä tiedonsiirtoasetuksista tarkemmin.

| 🚸 SDNC II                                 |                                                   |                                       |                                      |   | _ 🗆 ×            |
|-------------------------------------------|---------------------------------------------------|---------------------------------------|--------------------------------------|---|------------------|
| <u>T</u> iedosto Tiedon <u>s</u> iirto    | <u>A</u> setukset <u>O</u> hje                    |                                       |                                      |   |                  |
| Operaatio:<br>Kone:<br>Tiedosto:<br>Tila: | <u>M</u> uokkaa konetta ▶<br><u>K</u> oneluettelo | Dyna PCIII<br>Fanuc<br>Fadal<br>Okuma |                                      |   | Yhdistä<br>Reset |
| Merkkejä:<br>Aikaa kulunut:               | Siir<br>Aikaa jä                                  | rretty:<br>iljellä:                   | DSR 🗰 RX 🗰 TX<br>Merkkejä / Sekunti: | • | Stop             |

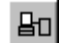

## Alla esimerkki Fanucin tiedonsiirto asetuksista

| Easter OM                                                                                                    |
|----------------------------------------------------------------------------------------------------|
| Tiedonsiirto Merkit Suotimet                                                                                                    |
|                                                                                                    |
|                                                                                                    |
| Toiminto Jatke: Hak.:                                                                                                    |
| Image: Lähetys .ncc c:\surfcam\dsn                                                                                                    |
| Vastaanotto .ncc c:\surfcam\dsn Selaa                                                                                                    |
|                                                                                                    |
| Paruta III III III III III III IIII IIII II                                                                                                    |
|                                                                                                    |
| Fanuc OM 🔀                                                                                                    |
| Tiedostot Tiedonsiirto Merkit Suotimet                                                                                                    |
| Tiedonsiirto                                                                                                    |
| Sarjaportti Data bitit Pariteetti Protokolla                                                                                                    |
| COM 2 7 Even ASCII                                                                                                    |
| Raudi noneus – Stop bitit – Kättelu – Viive riviplonussa (ms)                                                                                                    |
|                                                                                                    |
|                                                                                                    |
| Peruuta OK                                                                                                    |
|                                                                                                    |
| Fanuc OM 🔀                                                                                                    |
| Tiedostot Tiedonsiirto Merkit Suotimet                                                                                                    |
|                                                                                                    |
| Rivinloppu Ohjaus merkit Alkunauha                                                                                                    |
| Aloitus:                                                                                                    |
| Valmis: <sup>AQ</sup> Pituus (jalk.): 0                                                                                                    |
| ASCII Copetus: NC-ohjelman voi lähettää samantien ilman että NC-koneella ovielä vastaanotto päällä. Tiedonsiirto-ohjelma odottaa että                                                                                                    |
| NC-kone on laitettu vastaanottamaan ennen kuin lähetys alka                                                                                                    |
| Peruuta OK                                                                                                    |
|                                                                                                    |
| Fanuc OM                                                                                                    |
| Tiedostot Tiedonsiirto Merkit Suotimet                                                                                                    |
| Pois suodatettavat merkit (lähetus)                                                                                                    |
| I vis desenderer in instruction system<br>I vis desenderer in instruction system<br>I vis desenderer instruction system<br>I vis desenderer instruction system<br>I vi |
|                                                                                                    |
| Pois suodatettavat merkit (vastaanotto)                                                                                                    |
|                                                                                                    |
|                                                                                                    |

Peruuta

ΟK